# BIBD 3.9.8 (BCR1085, BCR1093, BCR1098) - Bug #17572

# [BCR1098][Android][Transfer to vCard Fav][Add and Edit Fav Input Screen] Empty Mobile Number

06 September 2023 11:28 PM - Nor Khairun Aqila Jesmen

| Status:                                                                                                    | Closed              | Start date:     | 06 September 2023 |
|----------------------------------------------------------------------------------------------------|---------------------|-----------------|-------------------|
| Priority:                                                                                                    | Normal              | Due date:       |                   |
| Assignee:                                                                                                    | wanansari wanansari | % Done:         | 100%              |
| Category:                                                                                                    |                     | Estimated time: | 0.00 hour         |
| Target version:                                                                                                    |                     | Spent time:     | 0.00 hour         |
| Description                                                                                                    |                     |                 |                   |
| Steps:<br>1. Login<br>2. click Settings<br>3. click Manage Favourites<br>4. Click Transfer<br>5. Click Transfer To vCard<br>6. Click Add / Edit Favourite<br>7. Leave field Mobile Number empty<br>8. Click Next |                     |                 |                   |
| ISSUE:<br>1. Error box display but no error word                                                                                                    |                     |                 |                   |
|                                                                                                    |                     |                 |                   |
| Expected:                                                                                                    |                     |                 |                   |
| 1. Show error "Please enter a Mobile Number"                                                                                                    |                     |                 |                   |

### History

#### #1 - 07 September 2023 12:16 PM - Abdul Halim Baharom

- Status changed from New to Resolved
- Assignee changed from Abdul Halim Baharom to Nor Khairun Aqila Jesmen
- % Done changed from 0 to 100

#### Fixed

#### #2 - 07 September 2023 04:10 PM - Nor Khairun Aqila Jesmen

- Status changed from Resolved to New
- Assignee changed from Nor Khairun Aqila Jesmen to Abdul Halim Baharom
- % Done changed from 100 to 0

Issue still encounter

#### #3 - 07 September 2023 05:22 PM - Abdul Halim Baharom

- Status changed from New to Resolved
- % Done changed from 0 to 100

## Fixed

## #4 - 07 September 2023 07:29 PM - Abdul Halim Baharom

- Assignee changed from Abdul Halim Baharom to Nor Khairun Aqila Jesmen

Fixed

# #5 - 08 September 2023 09:03 AM - Nor Khairun Aqila Jesmen

- Status changed from Resolved to Closed

- Assignee changed from Nor Khairun Aqila Jesmen to wanansari wanansari

Tested good

# Files

Screenshot\_20230906-225220.png

80.5 KB06 September 2023

Nor Khairun Aqila Jesmen